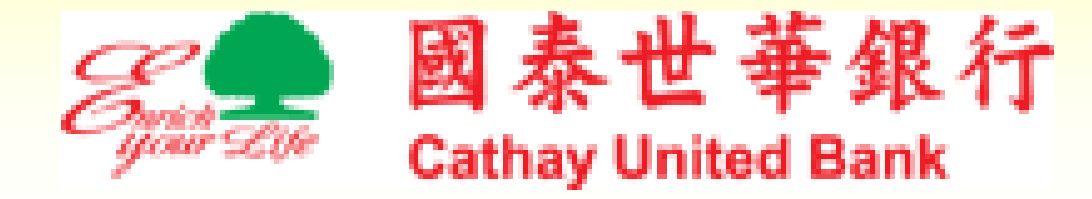

# MyB2B 智慧印鑑驅動程 式安裝與憑證申請說明

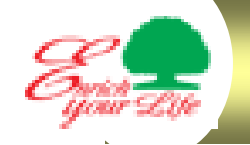

## 安裝MyB2B智慧印鑑驅動程式(一)

### MyB2B登入網址:<u>www.MyB2B.com.tw</u>

阇址(D) 🔕 https://www.myb2b.com.tw/ebank/default.asp

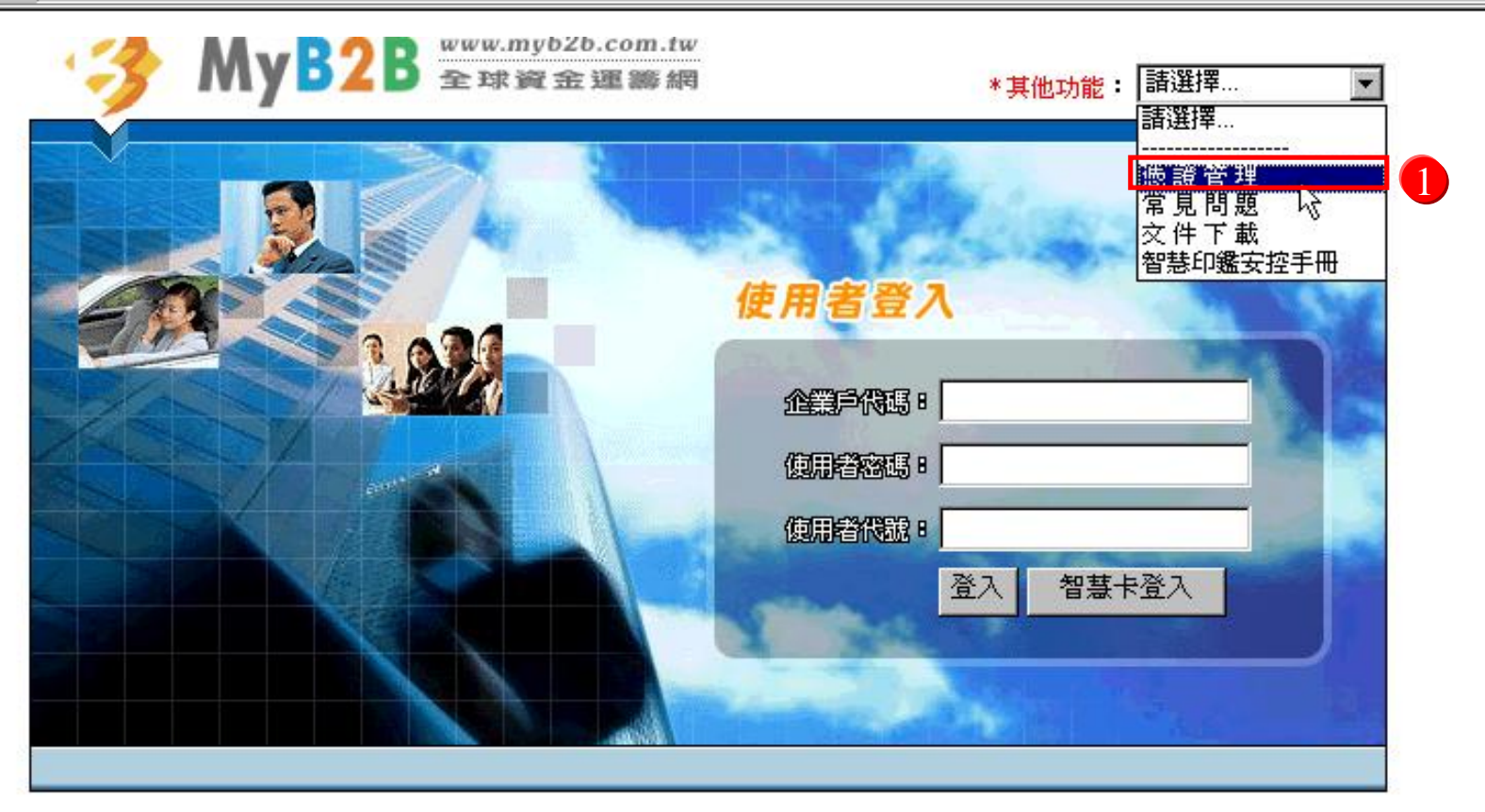

聯絡我們 | 隱私權保護 | 安全機制 | 國泰世華銀行 | 企業金融首頁

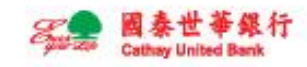

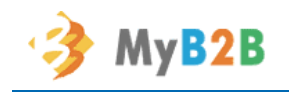

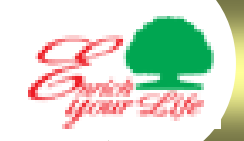

## 安裝MyB2B智慧印鑑驅動程式(二)

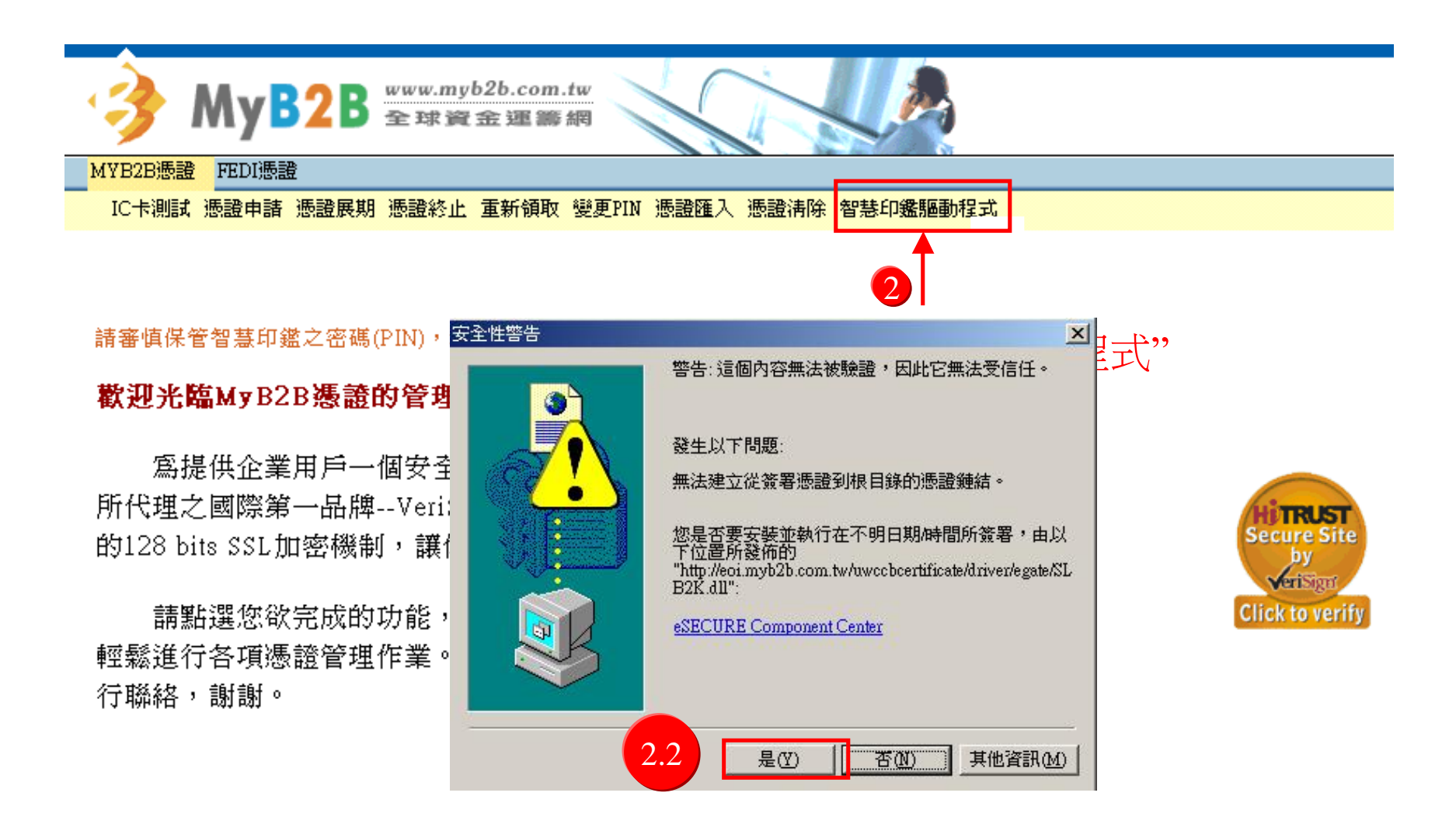

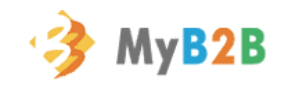

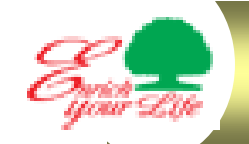

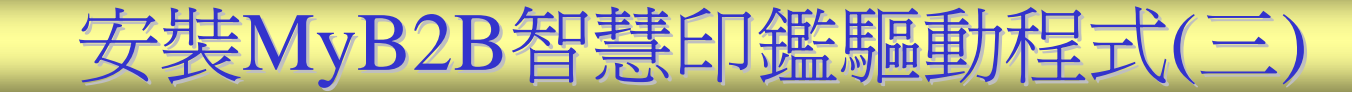

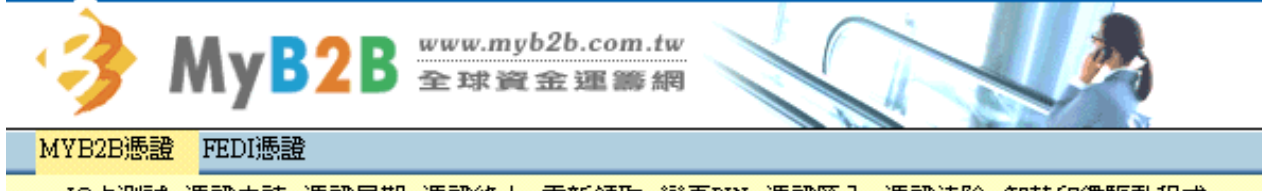

IC卡測試 憑證申請 憑證展期 憑證終止 重新領取 變更PIN 憑證匯入 憑證清除 智慧印鑑驅動程式

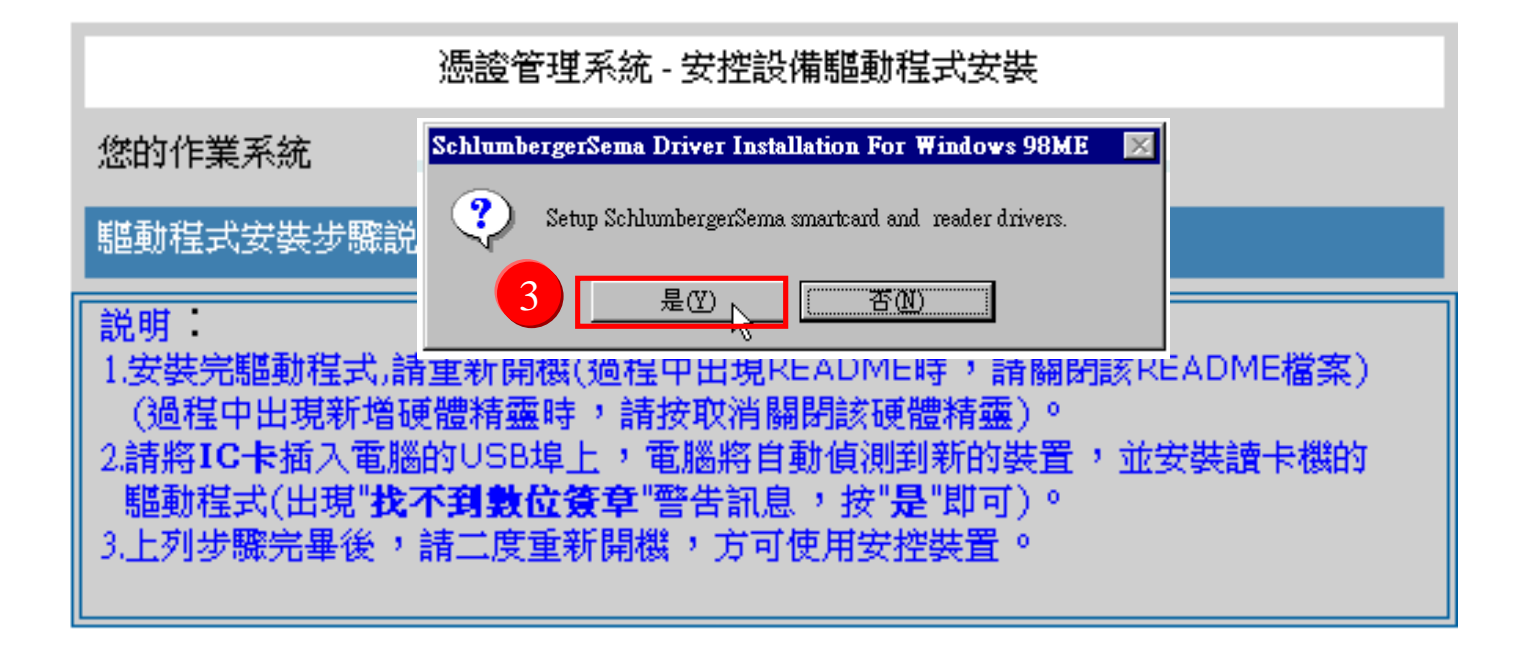

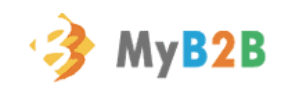

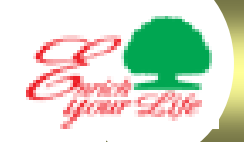

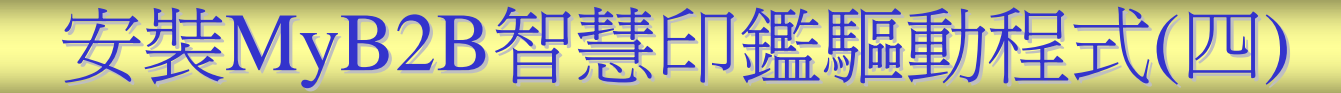

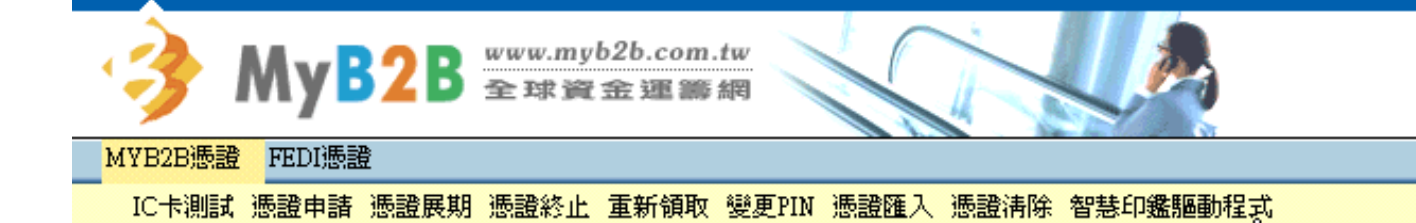

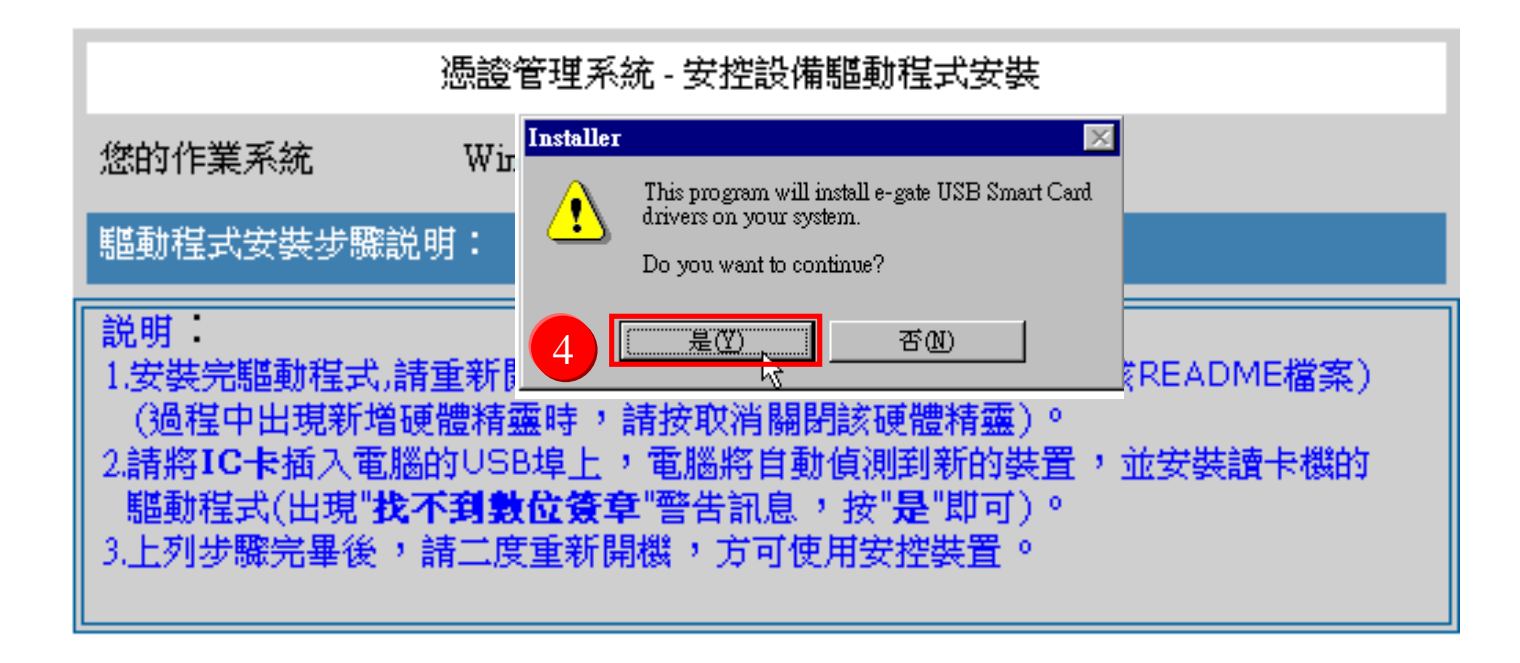

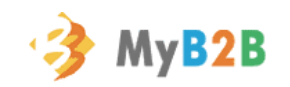

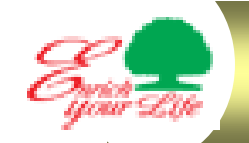

## 安裝MyB2B智慧印鑑驅動程式(五)

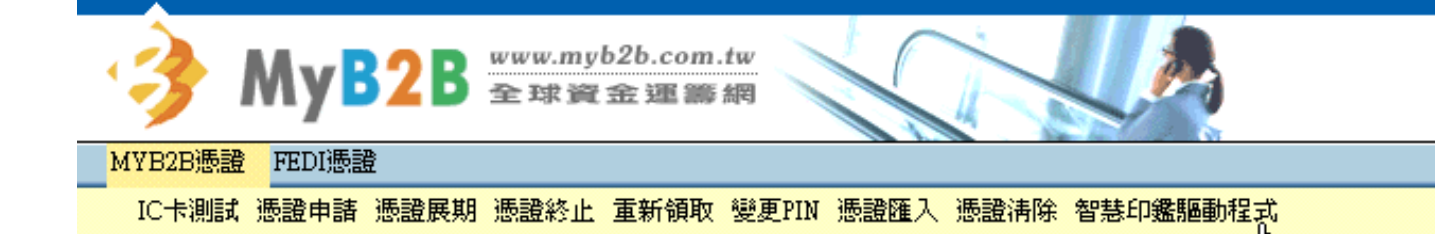

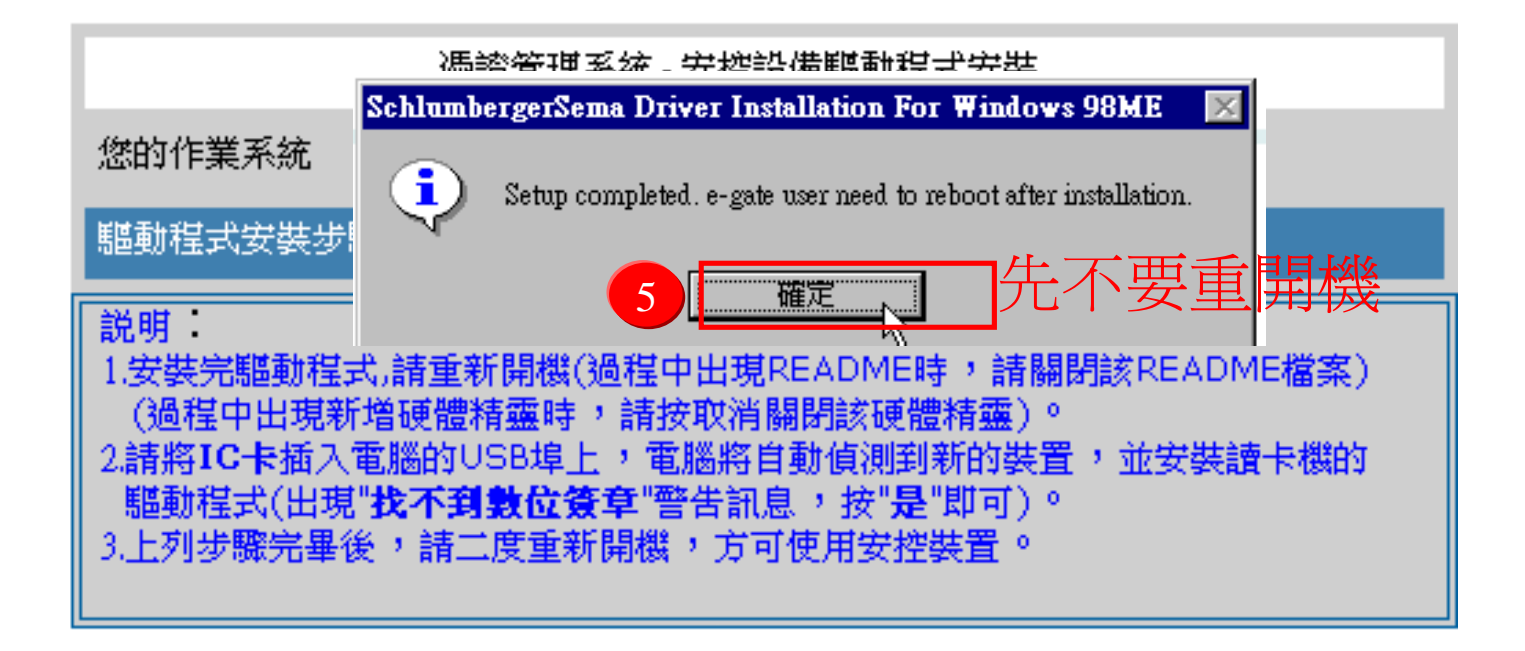

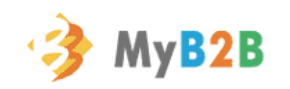

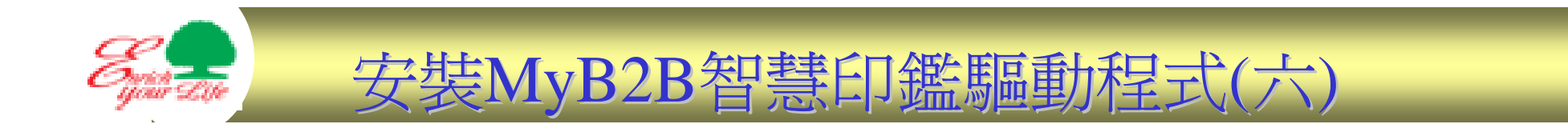

### 將智慧印鑑插入電腦之USB插槽,如下圖找到新的硬體,

請自動執行安裝,安裝完成可重開機

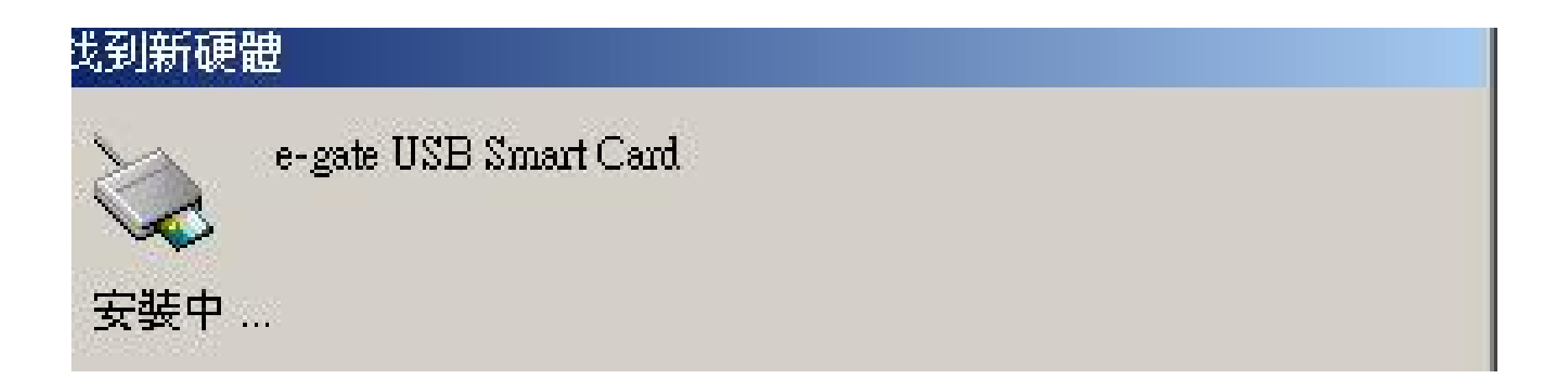

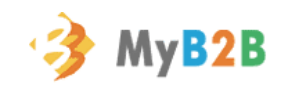

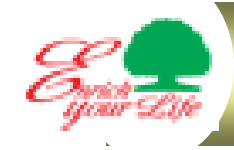

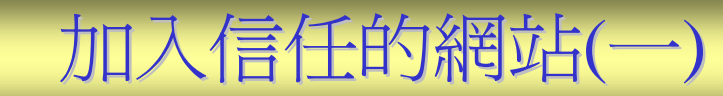

| 檔案①      | 編輯(E)       | 檢視♡            | 我的最愛( <u>A</u> ) | 工具( <u>T</u> )  | 説明(H)                         |    |
|----------|-------------|----------------|------------------|-----------------|-------------------------------|----|
| く<br>上一頁 | -<br>T-     | <b>)</b><br>-頁 | <b>区</b><br>停止 重 | 郵件利<br>同步成      | □新聞( <u>M)</u> ▶<br>記理(S)     |    |
| 網址①      | 🗐 https://w | ww.myb2b.      | com.tw/ebank/de  | Windo           | ows Update (U)                |    |
|          |             |                | •                | Smarti<br>MSN b | logon<br>Messenger Service    |    |
|          |             |                | -3               | Cogitu<br>顯示相   | m <u>C</u> o-Citer<br>I關連結(R) | 6. |
|          |             |                |                  | 網際維             | 路選項( <u>(</u> ).、             |    |

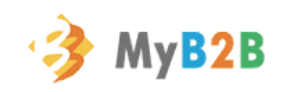

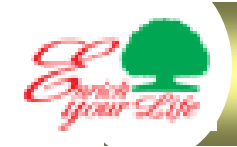

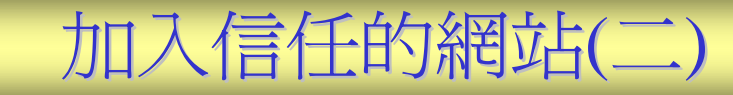

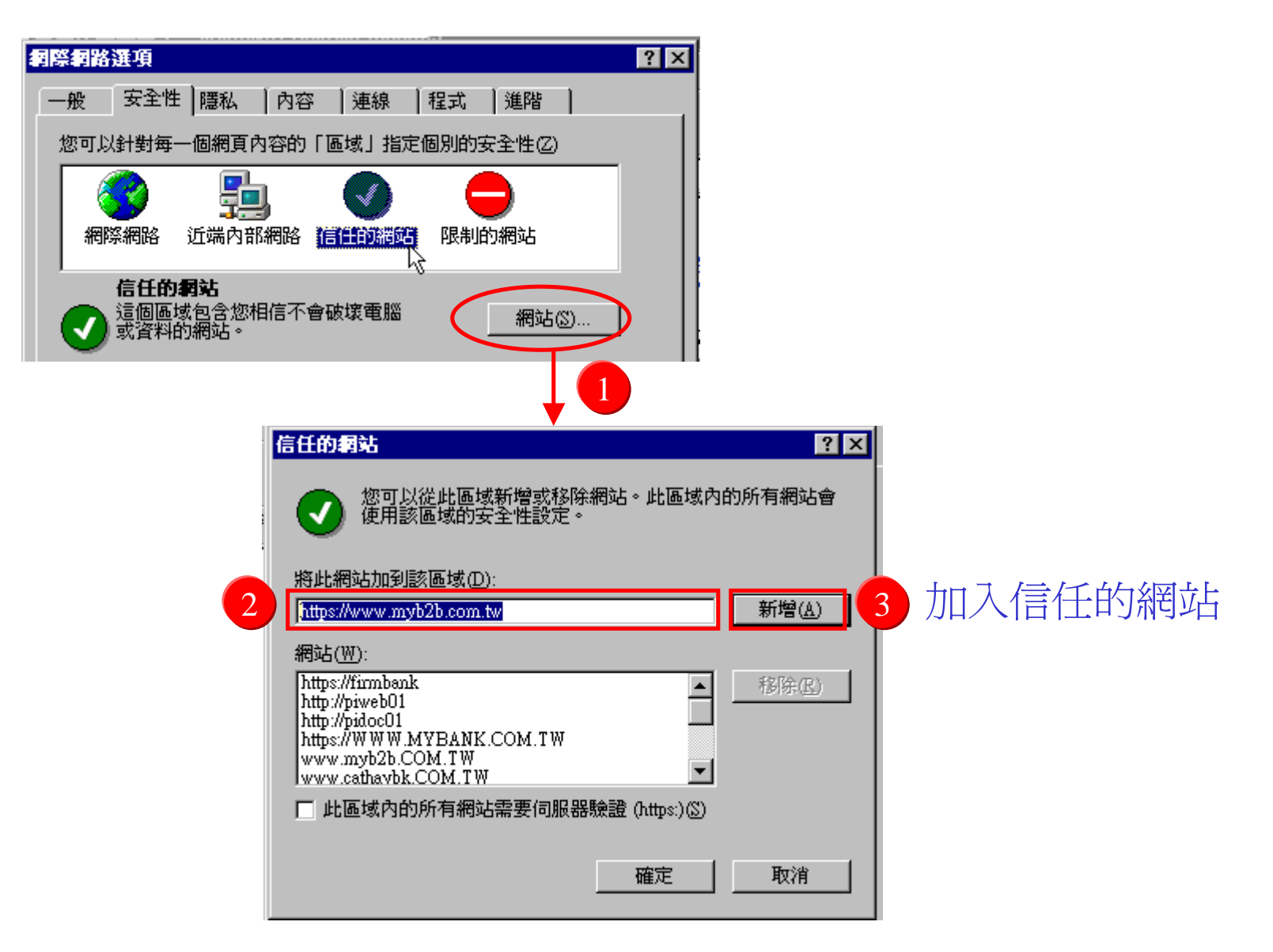

![](_page_8_Picture_3.jpeg)

![](_page_9_Picture_0.jpeg)

![](_page_9_Picture_1.jpeg)

![](_page_9_Picture_2.jpeg)

![](_page_9_Picture_3.jpeg)

![](_page_10_Picture_0.jpeg)

![](_page_10_Picture_1.jpeg)

![](_page_10_Figure_2.jpeg)

![](_page_10_Picture_3.jpeg)

![](_page_11_Picture_0.jpeg)

### MyB2B智慧印鑑測試(一)

![](_page_11_Picture_2.jpeg)

#### 請審慎保管智慧印鑑之密碼(PIN),切勿告知他人。

#### 歡迎光臨MyB2B憑證的管理世界!

為提供企業用戶一個安全、方便的電子交易平台,本行使用網際威信 所代理之國際第一品牌--VeriSign所簽發之數位憑證,並透過目前最先進 的128 bits SSL加密機制,讓傳輸的交易資料達到滴水不漏的安全等級。

請點選您欲完成的功能,並根據頁面的說明,一步步輸入資料,即可 輕鬆進行各項憑證管理作業。若您想申請MyB2B的憑證,請與您的往來分 行聯絡,謝謝。

![](_page_11_Picture_7.jpeg)

![](_page_11_Picture_8.jpeg)

![](_page_12_Picture_0.jpeg)

### 請審慎保管智慧印鑑之密碼(PIN),切勿告知他人。

![](_page_12_Figure_2.jpeg)

![](_page_12_Picture_3.jpeg)

![](_page_13_Picture_0.jpeg)

![](_page_13_Picture_1.jpeg)

![](_page_13_Figure_2.jpeg)

#### 請審慎保管智慧印鑑之密碼(PIN),切勿告知他人。

|   | 申請憑證                              |
|---|-----------------------------------|
|   | 請選擇讀卡機並插卡,鍵入 PIN,完成後按下一步          |
|   | 請選讀卡機 SchlumbergerSema e-gate 0 ▼ |
| 2 | 請輸入PIN ******                     |
|   | 下一步                               |

![](_page_13_Picture_5.jpeg)

![](_page_14_Picture_0.jpeg)

![](_page_14_Picture_1.jpeg)

| MyB2           | B憑證  | FEDI | 憑證   | λ    |        |  |
|----------------|------|------|------|------|--------|--|
| <u>eGate測試</u> | 憑證申請 | 憑證展期 | 憑證終止 | 重新領取 | 變更 PIN |  |

|                      | 請輸入您新的 PIN,長度為 | ৬ 4~8 位:                     |
|----------------------|----------------|------------------------------|
| 舊的 PIN :<br>新的 PIN : | ******         | 一<br>古次庙田玄纮础泊織百 <b>DIN</b> 碑 |
| 確認新的 PIN:            | <br> *******   |                              |

![](_page_14_Picture_4.jpeg)

![](_page_15_Picture_0.jpeg)

![](_page_15_Picture_1.jpeg)

#### 恭喜,您的憑證申請完成!

您的憑證內容如下

Country = TW Organization = UWCCB Organizational Unit = Pilot CA Organizational Unit = www.vertsign.com/repository/CPS Incorp. by Ref.,LIAB.LTD(c)99 Organizational Unit = RA - 0130000-UWCCB FinacialCA Organizational Unit = RP Service - FXML Common Name = 97177257-0102 Email Address = 9278488@uwocb.com.tw

Serial Number = 4961abfafa47bf93124dae16foc81f84

電子憑證備份說明

Copyright @ 1099, VeriSign, Inc. All Rights Reserved

![](_page_15_Picture_8.jpeg)

![](_page_15_Picture_9.jpeg)

![](_page_16_Picture_0.jpeg)

### 智慧印鑑驅動程式異常排除(一)

### 1-1.檢查裝置管理員

![](_page_16_Picture_3.jpeg)

![](_page_16_Picture_4.jpeg)

![](_page_16_Picture_5.jpeg)

![](_page_17_Picture_0.jpeg)

## 智慧印鑑驅動程式異常排除(一)

### 1-2.檢查裝置管理員

![](_page_17_Figure_3.jpeg)

![](_page_17_Picture_4.jpeg)

![](_page_18_Picture_0.jpeg)

## 智慧印鑑驅動程式異常排除(二)

### 2-1. 檢查系統管理工具之服務選項

![](_page_18_Figure_3.jpeg)

![](_page_18_Picture_4.jpeg)

## 智慧印鑑驅動程式異常排除(二)

### 2-2.檢查Smart Card之啟動類型是否為自動啟動,改成自動啟動需重開機

| 樹狀目錄              | 名稱 △                 | 描述 | 狀態 | 啓動類型 | 登入身份        |  |
|-------------------|----------------------|----|----|------|-------------|--|
| 。<br>             | Print Spooler        | 將檔 | 啓動 | 自動   | LocalSystem |  |
| Startan ( L real) | Rrotected Storage    | 提供 | 啓動 | 自動   | LocalSystem |  |
|                   | QoS RSVP             | 提供 |    | 手動   | LocalSystem |  |
|                   | 🤹 Remote Access Auto | 當程 |    | 手動   | LocalSystem |  |
|                   | 🤹 Remote Access Conn | 建立 | 啓動 | 手動   | LocalSystem |  |
|                   | Remote Procedure C   | 提供 | 啓動 | 自動   | LocalSystem |  |
|                   | Remote Procedure C   | 管理 |    | 手動   | LocalSystem |  |
|                   | Remote Registry Ser  | 允許 | 啓動 | 自動   | LocalSystem |  |
|                   | Removable Storage    | 管理 | 啓動 | 自動   | LocalSystem |  |
|                   | Routing and Remote   | 提供 |    | 停用   | LocalSystem |  |
|                   | RunAs Service        | 啓用 | 啓動 | 自動   | LocalSystem |  |
|                   | Security Accounts M  | 儲存 | 啓動 | 自動   | LocalSystem |  |
|                   | Server .             | 提供 | 啓動 | 自動   | LocalSystem |  |
|                   | 3 Smart Card         | 管理 | 啓動 | 自動   | LocalSystem |  |
|                   | Smart Card Helper    | 提供 |    | 手動 🌾 | LocalSystem |  |
|                   | SMS Client Service   |    | 啓動 | 自動   | .\SMSCES    |  |
|                   | SMS Hardware Inve    |    |    | 手動   | LocalSystem |  |
|                   | SMS Remote Contro    |    | 啓動 | 自動   | LocalSystem |  |
|                   | SoundMAX Agent S     |    | 啓動 | 自動   | LocalSystem |  |
|                   | System Event Notific | 追蹤 | 啓動 | 自動   | LocalSystem |  |
|                   | Task Scheduler       | 讓程 | 啓動 | 自動   | LocalSystem |  |

![](_page_19_Picture_3.jpeg)

![](_page_20_Picture_0.jpeg)

3-1.若要重新下載安裝,如下圖請至新增移除程式中移除智慧印鑑驅動程式

| 新增/移除程式 內容 ? ×                                                                                              |
|----------------------------------------------------------------------------------------------------|
| 安裝移除   Windows 安裝程式   開機片                                                                                   |
| 要從磁片或光碟片安裝新程式,請按「安裝」。                                                                                       |
|                                                                                                    |
| Windows 可以自行移除下面的軟體。諸從清單挑選<br>要移除的程式,然後按「新增/移除」(I)。                                                         |
| RemitTrans2 (Application Proxy)<br>Restore Winsock 1.1 Configuration<br>RPSC<br>S3 Gamma<br>S3 Refresh      |
| Schlumberger Lyperflex Access SDK 4.1<br>SchlumbergerSema Driver Installation For Windows 98ME<br>Sinagit 0 |
| 2 新增格除(R)                                                                                                   |
| 確定 取消 要用(点)                                                                                                 |

![](_page_20_Picture_3.jpeg)